#### オンラインセミナーへの参加方法等について

#### (Webexウェビナー参加における音声が聞こえない場合の対処方法)

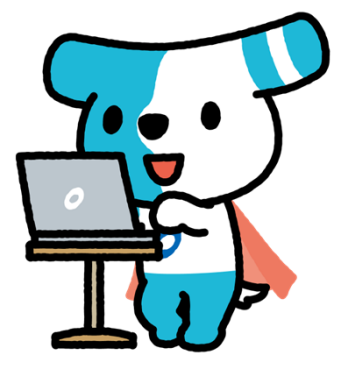

株式会社全銀電子債権ネットワーク (でんさいネット)

#### 1 セミナー参加申込登録

- でんさいネットウェブサイト「セミナー一覧」から該当のセミナーを選択し、 「申込フォーム」をクリックして必要事項を入力してください。 セミナー一覧URL: <u>https://www.densai.net/support/seminar/</u>
- アンケート回答後、自動返信メールで受付完了メールが送信されるので、申込 内容をご確認ください。
- キャンセルや変更をされる場合は、受付完了メールに記載のセミナー受付用の メールアドレス(<u>seminar@densai.net</u>)にメールでご連絡をお願いいたします。

### 2 セミナーへの参加(事前準備)

- ■本セミナーは、Webexウェビナーにて開催しますので、事前に以下のご確認をお願いいたします。
  - ○以下のサイトから接続確認が可能ですので、事前のご確認をお願いいたします。
     【接続確認URL】
     <u>https://www.webex.com/ja/test-meeting.html</u>
  - 〇スマートフォンやタブレットなどのデバイスで参加される場合は、<u>事前に専用</u> <u>アプリのインストールが必要</u>となります。以下のサイトから専用アプリのイン ストールをお願いいたします。
     【WebexアプリダウンロードURL】<u>https://www.webex.com/ja/downloads.html</u> ※パソコンでのご参加にはアプリは必須ではございません。

## 3 セミナーへの参加(当日操作①)

- 受付完了メールおよびセミナー前にお送りするリマインドメールから、開催30分前からメール内の「ウェビナーに参加する」ボタンをクリックしてください。 ※当日の資料は開催前日にお送りするリマインドメールに資料用URLをご案内いたしますので、 そちらから資料をダウンロードすることが可能です。
- 以下の画面が表示されます。ポップアップの「キャンセル」をクリックし、「<u>ブラ</u> <u>ウザから参加してください</u>」をクリックしていただくことで、アプリなしでも 参加いただくことが可能です。
   ※Webexアプリをインストール済の場合は、「ウェビナーを起動」をクリックしてください。

| webex      | このサイトは、Webex を聞こうとしています。<br>https://densai-net.webex.com では、このアプリケーションを開くことを要求しています。<br>densai-net.webex.com が、駅連付けられたアプリでこの理論のリンクを脱くことを気に計可する<br>酸く <b>キャンセル</b> |
|------------|----------------------------------------------------------------------------------------------------|
| フ<br>ロンプトか | プロンプトで <b>[Webex を開く]</b> をクリックします。<br>「表示されない場合は、 <b>ウェビナーを起動</b> をクリックします。                                                                                      |
|            | Webex がない場合、 <u>今すぐダウンロードしてください。</u><br>アプリに問題がある場合、 <mark>ブラウザから参加してください。</mark>                                                                                 |

### 4 セミナーへの参加(当日操作②)

主催者がすでにウェビナーを開催していると、「ウェビナーに参加」ボタンが表示されますので、そちらをクリックしてから参加をしてください。

| あなたの情報を入力します                       |                             |
|------------------------------------|-----------------------------|
| 名前                                 |                             |
| メールアドレス<br>メールアドレス                 |                             |
|                                    | ○ 音声: コンビューター音声を使用 ∨ @ スピー: |
| バヘ<br>すでにアカウントをお持ちですか? <u>ログイン</u> |                             |
|                                    | ※開催前にはエラーとなります。             |

※すでにログインされている場合は表示されません

## 5 音声が聞こえない場合の対処方法

#### 【パソコンから参加する場合】

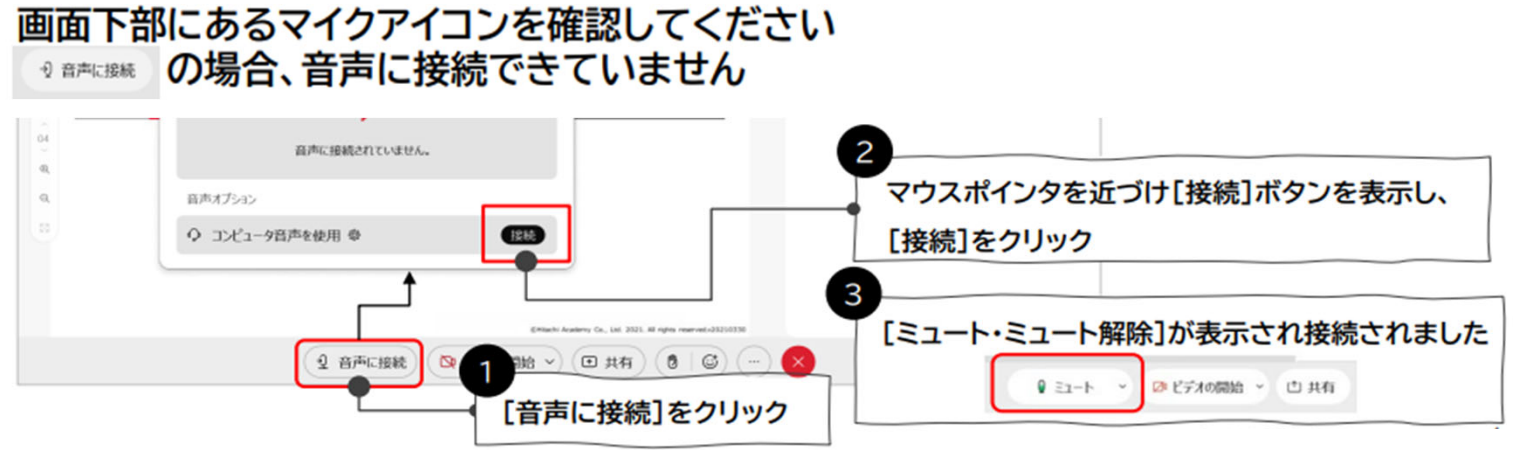

#### 【スマートフォン・タブレットから参加する場合】 音声通話を開始する

- ① 黒いマイクアイコン 🤄 をタップします
- ② [インターネット通話]をタップします。少し待ちます。
- ③ インターネット通話の接続が完了し、赤いマイクアイコン & に変わります。

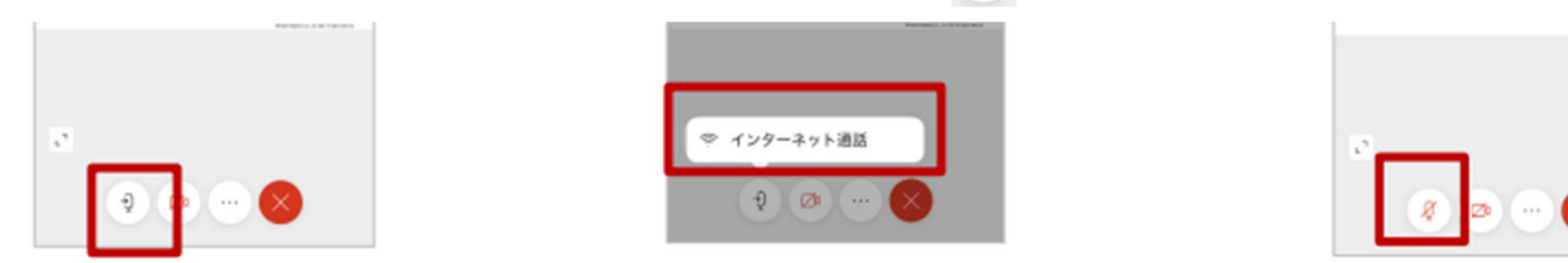

## 6 画面の表示方法の変更

# パソコンまたはスマートフォン・タブレットの画面、右上「レイアウト」のボタンから、画面の表示方法が変更できます。

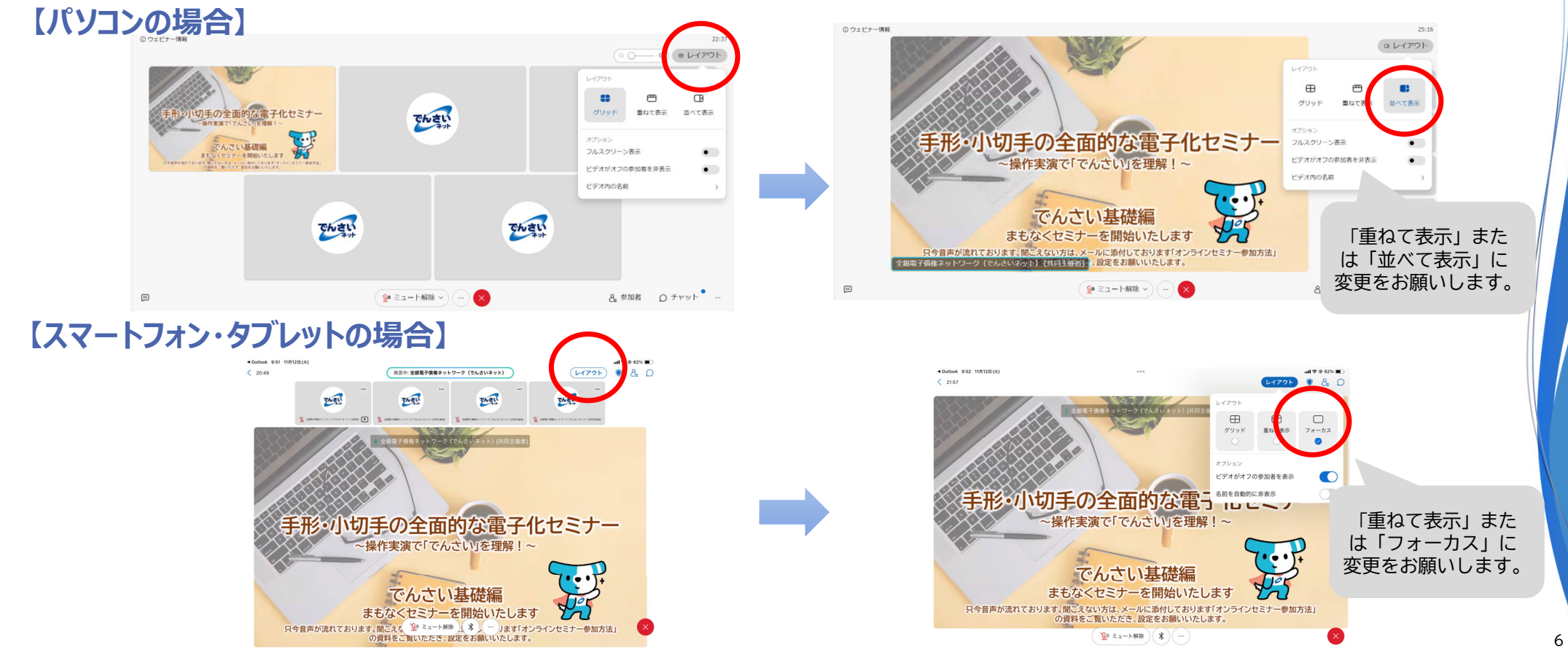

注意事項 7

- セミナー開催中に、質問がある場合は、画面右下の「チャット」をクリックしていただき、質問事項をご記入ください。 ※チャットの内容は他の参加者には表示されません。主催者のみに表示されます。
- ご利用の環境によっては、映像や音声の乱れが生じる場合がございますので、 予めご了承ください。
- セミナー中に回線が切断された場合は、再度メールに記載の「ウェビナー参加 する」ボタンからご参加ください。
- セミナー終了後に簡単なアンケート画面が表示されますので、是非ご回答をお 願いいたします。